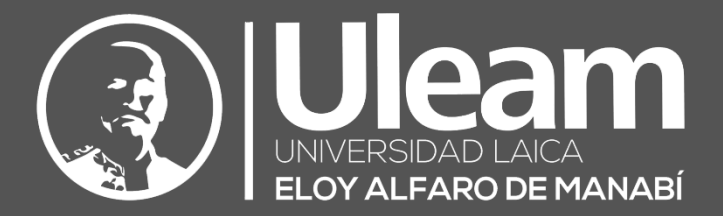

# Elaboración y Seguimiento al Sílabo

MANUAL DE USUARIO DE APLICACIÓN DIIT-DIRECCIÓN DE INFORMÁTICA E INNOVACIÓN TECNOLÓGICA

El presente manual ha sido desarrollado por el equipo de la DIIT de la Universidad Laica Eloy Alfaro de Manabí.

## CONTENIDO

| 1 | ACCI  | ESO AL SISTEMA                                                   | 1  |
|---|-------|------------------------------------------------------------------|----|
| 2 | ELAE  | BORACIÓN                                                         | 2  |
|   | 2.1   | Datos Generales y Específicos de la Asignatura                   | 3  |
|   | 2.2   | RELACIÓN DE LA ASIGNATURA CON EL PERFIL DE EGRESO                | 4  |
|   | 2.3   | ESTRUCTURA CONCEPTUAL Y DESARROLLO METODOLÓGICO DE LA ASIGNATURA | 5  |
|   | 2.3.1 | Detalles de la Estructura Conceptual                             | 5  |
|   | 2.4   | CRITERIOS NORMATIVOS DE LA EVALUACIÓN DE LA ASIGNATURA           | 8  |
|   | 2.4.1 | Detalles del Criterio del Componente                             | 9  |
|   | 2.5   | REFERENCIAS Y PERFIL DEL PROFESOR                                | 10 |
|   | 2.6   | GENERAR DOCUMENTO                                                | 11 |
|   | 2.7   | FILTRAR SÍLABOS                                                  | 12 |
| 3 | FINA  | LIZAR SÍLABO                                                     | 12 |
| 4 | SEGU  | JIMIENTO                                                         | 13 |
|   | 4.1   | REPORTE DEL SEGUIMIENTO POR CURSO                                | 15 |

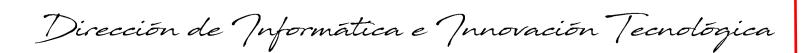

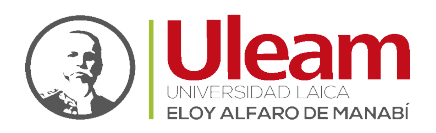

#### ACCESO AL SISTEMA 1

Para ingresar el sistema realice lo siguiente:

- 1. Inicie sesión en el aula virtual.
- 2. Clic en "Ingrese su sílabo aquí".

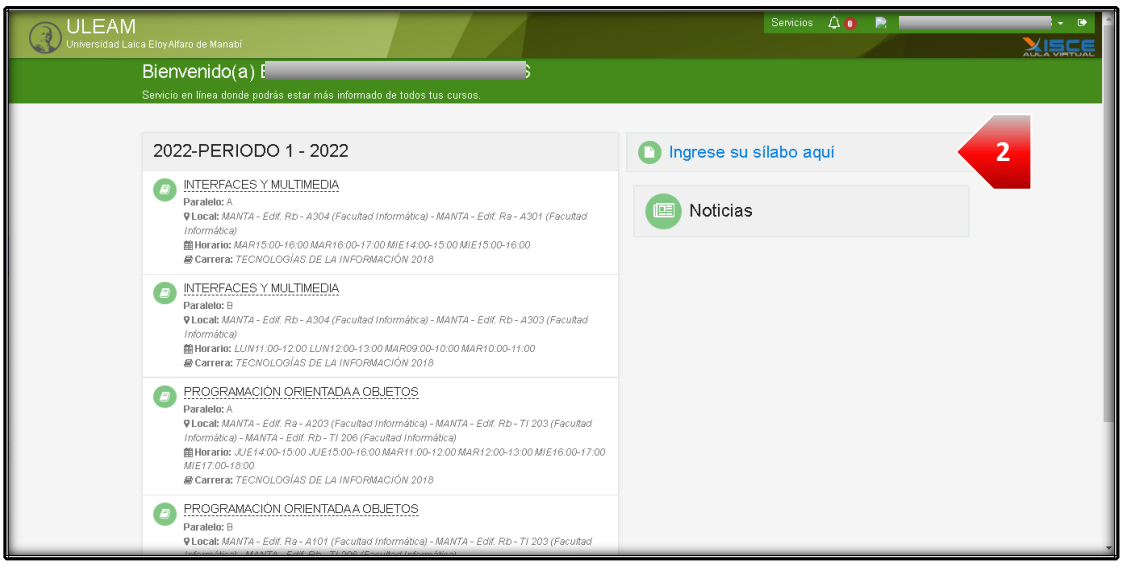

- 3. Digite el "Usuario" del aula virtual.
- 4. Digite la "Contraseña" del aula virtual.
- 5. Finalmente, clic en "Login".

|       | INICIAR SESIÓN                     | () Uleam  |
|-------|------------------------------------|-----------|
|       | Usuario                            |           |
| 5<br> | Contraseña                         | ۲         |
| -1    | Iniciar sesión desde               |           |
|       | Aula virtual                       | v         |
|       |                                    |           |
|       | ¿ <u>Olvidaste tu contraseña ?</u> |           |
|       |                                    | 5 🗸 Login |

Hecho esto podrá acceder al sistema para la Elaboración del Sílabo.

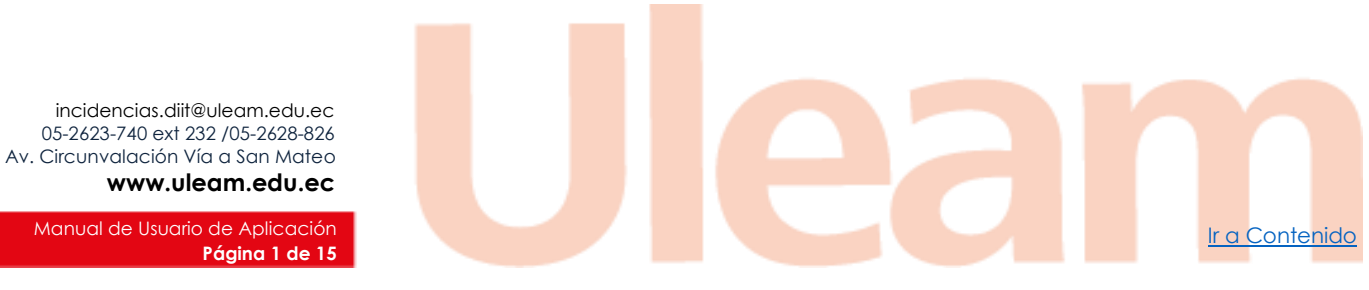

www.uleam.edu.ec Manual de Usuario de Aplicación

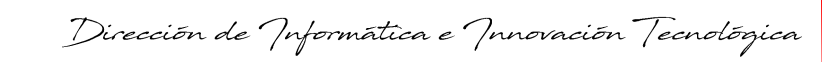

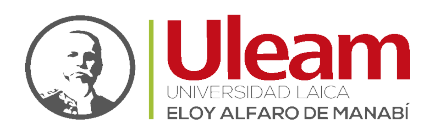

## 2 ELABORACIÓN

Para iniciar el proceso de creación realice lo siguiente:

1. Clic en "Sílabos".

|   | (3) Ulea      | am                    | Bienvenidada,20000000000000000000000000000000000                        | • p00000000  |
|---|---------------|-----------------------|-------------------------------------------------------------------------|--------------|
| 1 | Sílabos       | Cerrar sesión         |                                                                         |              |
|   |               |                       |                                                                         |              |
|   |               |                       |                                                                         |              |
|   |               |                       |                                                                         |              |
|   |               |                       |                                                                         |              |
|   |               |                       |                                                                         |              |
|   |               |                       |                                                                         |              |
|   |               |                       |                                                                         |              |
|   |               |                       |                                                                         |              |
|   |               |                       |                                                                         |              |
|   |               |                       |                                                                         |              |
|   |               |                       |                                                                         |              |
|   |               |                       |                                                                         |              |
| l | © Copyright 2 | 022, Todos los derech | os reservados Uleam   Dirección de Informática e Innovación Tecnológica | Versión 1.0. |

2. Clic en "Nuevo Sílabo".

| III Slabos X                                                                                               | _             |
|----------------------------------------------------------------------------------------------------|---------------|
| SLABOS                                                                                                    | 29/06/2022    |
| Búsqueda Rár + 🔎                                                                                           | abo 💋         |
| No hay registros para mostrar                                                                              |               |
|                                                                                                    |               |
|                                                                                                    |               |
|                                                                                                    |               |
|                                                                                                    |               |
|                                                                                                    |               |
|                                                                                                    |               |
|                                                                                                    |               |
| D Copyright 2022, Todos los derechos reservados Uleam   Dirección de Inform Atica e Innovación Jecnológica | Versión 1.0.2 |

Ir a Contenido

Para la elaboración del Sílabo en el sistema, debe completar las siguientes pestañas:

- 1. Datos Generales y Específicos de la Asignatura
- 2. Relación de la Asignatura con el Perfil de Egreso
- 3. Estructura Conceptual y Desarrollo Metodológico de la Asignatura
- 4. Criterios Normativos de la Evaluación de la Asignatura
- 5. <u>Referencias y Perfil del Profesor</u>

Una vez elaborado, debe Finalizar el Sílabo.

Dirección de Informática e Innovación Tecnológica

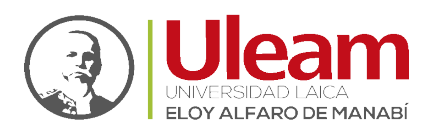

### 2.1 DATOS GENERALES Y ESPECÍFICOS DE LA ASIGNATURA

En esta pestaña realice lo siguiente:

- 1. Seleccione el "Periodo".
- 2. Seleccione la "Facultad".
- 3. Seleccione la "Carrera".
- 4. Seleccione la "Asignatura".

**IMPORTANTE:** Si la unidad académica **NO** ha ingresado el <u>programa</u> <u>analítico</u> en el sistema correspondiente le saldrá el siguiente mensaje al seleccionar la "Asignatura"

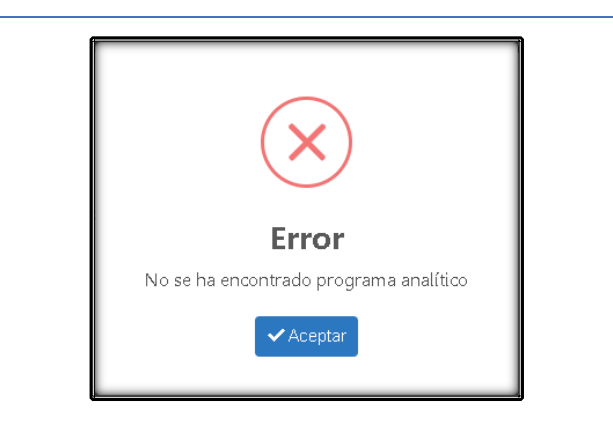

5. Clic en "Guardar cambios y continuar".

| NUEVO REGISTRO EN SÍLABO                          |                                                             |                                                                     |                                                   |
|---------------------------------------------------|-------------------------------------------------------------|---------------------------------------------------------------------|---------------------------------------------------|
|                                                   |                                                             | 5                                                                   | Guardar cambios y continuar 🤄 🔶 Regresar a Si     |
| 1. Datos generales y específicos de la asignatura | 2. Relación de la asignatura con el perfil de egreso        | 3. Estructura conceptual y desarrollo metodológico de la asignatura | 4. Criterios normativos de evaluación de la asign |
| 5-6. Referencias y Perfil del Profesor            |                                                             |                                                                     |                                                   |
| Período *                                         | 2022-Periodo 1                                              | •                                                                   |                                                   |
| Facultad *                                        | CIENCIAS INFORMÁTICAS                                       | 2                                                                   |                                                   |
| Carrera *                                         | TECNOLOGÍAS DE LA INFORMACIÓN 2018                          |                                                                     |                                                   |
| Form ato *                                        | PAA-03-F-014                                                |                                                                     |                                                   |
| Asignatura *                                      | PROGRAMACIÓN ORIENTADA A OBJETOS                            | Ŧ                                                                   |                                                   |
| Nivel*                                            | 3                                                           |                                                                     |                                                   |
| Aprendizaje en contacto con el docente *          | 64                                                          |                                                                     |                                                   |
| Aprendizaje práctico – experimental *             | 32                                                          |                                                                     |                                                   |
| Aprendizaje autónomo *                            | 48                                                          |                                                                     |                                                   |
| Créditos *                                        | 3                                                           |                                                                     |                                                   |
|                                                   |                                                             |                                                                     |                                                   |
| # Cursos                                          |                                                             |                                                                     |                                                   |
| am pos obligatorios                               | a, no se muesu an los cursos paralelos de plan de contingen | cia y ue tutoria ue cateura integrauora.                            |                                                   |
|                                                   |                                                             |                                                                     |                                                   |

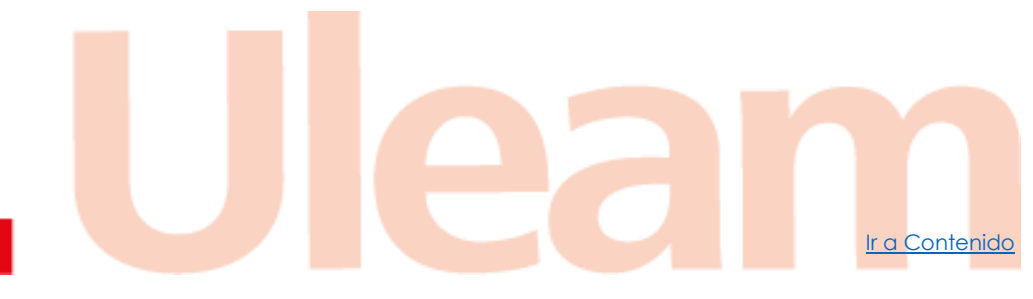

incidencias.diit@uleam.edu.ec 05-2623-740 ext 232 /05-2628-826 Av. Circunvalación Vía a San Mateo **www.uleam.edu.ec** 

Manual de Usuario de Aplicación Página 3 de 15

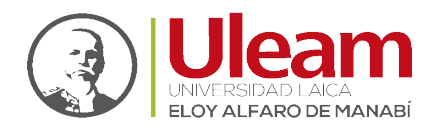

Dirección de Informática e Innovación Tecnológica

- 6. Una vez guardada, en el panel "Cursos" se cargarán la información de los paralelos.
- 7. Seleccione todos los paralelos dando clic en el casillero correspondiente.
- 8. Clic en "Guardar Sílabo".

| <ul> <li>✓ Finalizar Silabo</li> </ul>            |                                                      | S B Gurder                                                          | 2070<br>Silabo 🔋 Borrar Silabo 🗲 Regresar a Sila    |
|---------------------------------------------------|------------------------------------------------------|---------------------------------------------------------------------|-----------------------------------------------------|
| 1. Datos generales y específicos de la asignatura | 2. Relación de la asignatura con el perfil de egreso | 3. Estructura conceptual y desanrollo metuuouoguco de la asignatura | 4. Criterios normativos de evaluación de la asignat |
| 5-6. Referencias y Perfil del Profesor            |                                                      |                                                                     |                                                     |
| Período *                                         | 2022-Periodo 1                                       |                                                                     |                                                     |
| Facultad *                                        | CIENCIAS INFORMÁTICAS                                |                                                                     |                                                     |
| Carrera*                                          | TECNOLOGÍAS DE LA INFORMACIÓN 20                     | 18                                                                  |                                                     |
| Formato *                                         | PAA-03-F-014                                         |                                                                     |                                                     |
| Asignatura *                                      | PROGRAMACIÓN ORIENTADA A OBJET                       | DS                                                                  |                                                     |
| Nivel*                                            | 3                                                    |                                                                     |                                                     |
| Aprendizaje en contacto con el docente *          | 64                                                   |                                                                     |                                                     |
| Aprendizaje práctico – experimental *             | 32                                                   |                                                                     |                                                     |
| Aprendizaje autónomo *                            | 48                                                   |                                                                     |                                                     |
| Créditos *                                        | 3                                                    |                                                                     |                                                     |
| # Cursos                                          |                                                      |                                                                     |                                                     |
| Seleccione los cursos para este silabo            | Nota: No se muestran los cursos/parale               | ios de plan de contingencia y de tutoría de cátedra integradora.    |                                                     |
| am pos obligatorios                               |                                                      |                                                                     |                                                     |

9. Continue con la pestaña 2. Relación de la Asignatura con el Perfil de Egreso.

### 2.2 RELACIÓN DE LA ASIGNATURA CON EL PERFIL DE EGRESO

En esta pestaña realice lo siguiente:

- 1. Seleccione el "Nivel Impacto".
  - a. Para guardar el cambio, clic en "Guardar Sílabo".
- 2. Clic en "Nuevo Logro/Desempeño".
- **3.** Digite la "**Descripción**".
- 4. Clic en el ícono "Guardar registro".

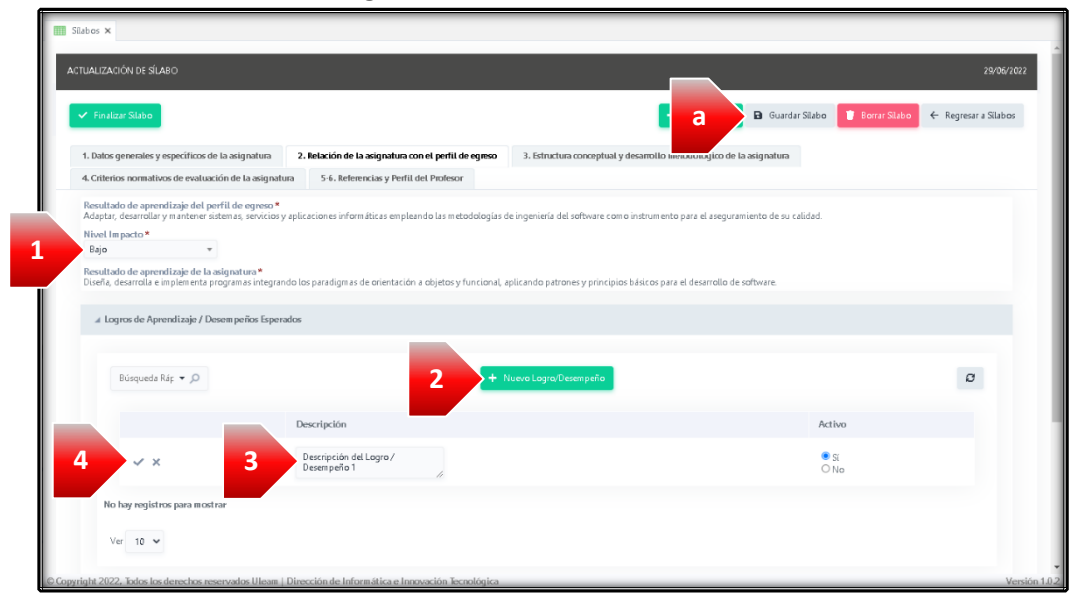

5. Repita el proceso desde el paso 2 para agregar mas Logros / Desempeños.

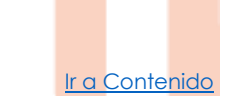

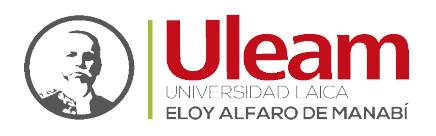

6. Continue con la pestaña 3. Estructura Conceptual y Desarrollo Metodológico de la Asignatura.

2.3 ESTRUCTURA CONCEPTUAL Y DESARROLLO METODOLÓGICO DE LA ASIGNATURA

En esta pestaña realice lo siguiente:

- 1. Clic en "Nueva Act. Curricular/Unidad".
- Seleccione la "Unidad"; digite los "Resultados del aprendizaje de la actividad curricular"; seleccione el "Orden de la unidad"; seleccione la "Fecha Programada de Inicio"; seleccione la "Fecha Programada de Fin".
- 3. Clic en el ícono "Guardar registro".

| 🖌 Finalizar Silabo     |                                   |                                                           |                      | + Nuevo S                             | Silabo 🖪 Guardar Silabo 🚺 | Borrar Silabo 🖌 | Regresar a Silabo |
|------------------------|-----------------------------------|-----------------------------------------------------------|----------------------|---------------------------------------|---------------------------|-----------------|-------------------|
| 1. Datos generales y e | specíficos de la asignatura 2. Re | elación de la asignatura con el perfil de egreso          | 3. Estructu          | ra conceptual y desarrollo metodológi | ico de la asignatura      |                 |                   |
| 4. Criterios normativo | s de evaluación de la asignatura  | 5-6. Referencias y Perfil del Profesor                    |                      |                                       |                           |                 |                   |
|                        |                                   |                                                           |                      | _                                     |                           |                 |                   |
| Búsqueda R             | ár 🔹 🔎                            | 1 *                                                       | lueva Act. Curri     | cular/Unidad                          |                           |                 | Ø                 |
|                        | Unidad *                          | Resultados de aprendizaje de la<br>actividad curricular * | Orden de<br>unidad * | Fecha Programada de Inicio *          | Fecha Programada de Fin*  | Activo* De      | talles            |
|                        |                                   |                                                           |                      |                                       |                           | <b>a</b> ~      |                   |

- 4. Continue con los Detalles de la Estructura Conceptual.
- 5. Repita el proceso desde el paso 1 para agregar más Actividades Curriculares.

#### 2.3.1 Detalles de la Estructura Conceptual

En esta sección realice lo siguiente:

1. Clic en el ícono "Detalles".

| Silabos 🗙    |                |                                                  |             |                                                           |                                     |                                       |                           |               |                      |
|--------------|----------------|--------------------------------------------------|-------------|-----------------------------------------------------------|-------------------------------------|---------------------------------------|---------------------------|---------------|----------------------|
| ACTUALIZACIÓ | ÓN DE SÍLABO   | )                                                |             |                                                           |                                     |                                       |                           |               | 20/06/2022           |
| 🗸 Finalizar  | r Silabo       |                                                  |             |                                                           |                                     | + Nuevo S                             | Silabo 🖪 Guardar Silabo 🚺 | Borrar Silabo | ← Regresar a Silabos |
| 1. Datos ge  | enerales y esp | ecíficos de la asignatura                        | 2. Relación | de la asignatura con el perfil de egre                    | so 3. Estruct                       | ura conceptual y desarrollo metodológ | ico de la asignatura      |               |                      |
| 4. Criterios | normativos (   | de evaluación de la asignatura                   | 5-6.P       | leferencias y Perfil del Profesor                         |                                     |                                       |                           |               |                      |
| В            | lúsqueda Ráp   | م •                                              |             |                                                           | <ul> <li>Nueva Act. Curr</li> </ul> | icular/Unidad                         |                           |               | ø                    |
|              |                | Unidad *                                         |             | Resultados de aprendizaje de<br>la actividad curricular * | Orden de<br>unidad *                | Fecha Programada de Inicio *          | Fecha Programada de Fin*  | Activo*       | Detalles             |
|              | î ď            | UNIDAD I: PILARES PROGRA<br>ORIENTADA A OBJETOS. | MACIÓN      | Resultado del aprendizaje 1                               | 1                                   | 06/06/2022                            | 24/06/2022                | Sí            | 4                    |
| * Cam p      | oos obligator  | ios                                              |             |                                                           |                                     |                                       |                           | < <b>&gt;</b> |                      |
| Ver          | 10 🗸           |                                                  |             |                                                           |                                     |                                       |                           |               | (1 a 1 de 1)         |
|              |                |                                                  |             |                                                           |                                     |                                       |                           |               |                      |
|              |                |                                                  |             |                                                           |                                     |                                       |                           |               |                      |

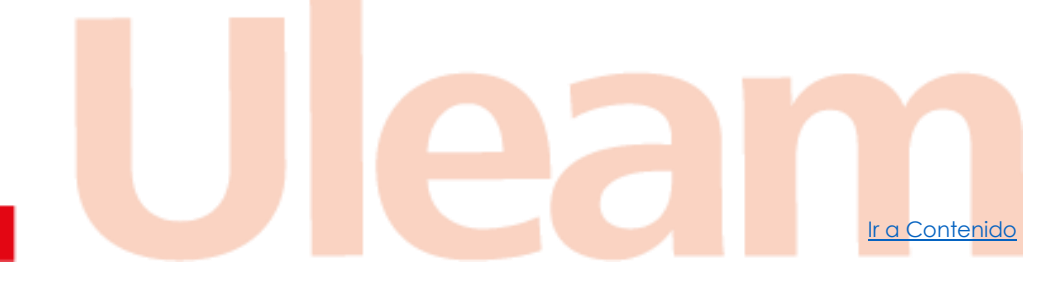

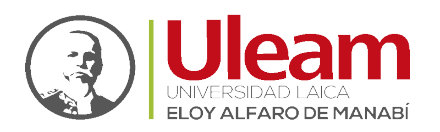

2. Clic en "Nuevo contenido".

| III Silabos ×                                          |                                                      |                                                 |                                         |                      |
|--------------------------------------------------------|------------------------------------------------------|-------------------------------------------------|-----------------------------------------|----------------------|
| ACTUALIZACIÓN DE SÍLABO                                |                                                      |                                                 |                                         | 20/06/2022           |
| 🛩 Finalizar Silabo                                     |                                                      | + Nuevo S                                       | Silabo 🕞 Guardar Silabo 🌹 Borrar Silabo | ← Regresar a Silabos |
| 1. Datos generales y específicos de la asignatura      | 2. Relación de la asignatura con el perfil de egreso | 3. Estructura conceptual y desarrollo metodológ | jico de la asignatura                   |                      |
| 4. Criterios normativos de evaluación de la asignatura | s 5-6. Referencias y Perfil del Profesor             |                                                 |                                         |                      |
|                                                        |                                                      |                                                 |                                         |                      |
| CONTENIDOS - UNIDAD I: PILARES PROGRAMA                | CIÓN ORIENTADA A OBJETOS.                            |                                                 |                                         | 20/06/2022           |
| Búsqueda Ráp 🔻 🔎                                       |                                                      |                                                 | 2 + Nuevo contenido Ø                   | ← Regresar           |

- 3. Seleccione el "Logro de aprendizaje".
- 4. Seleccione la(s) "Semanas".
  - a. Puede seleccionar todas las semanas dando clic en el ícono.
  - b. O puede deseleccionar todas las semanas dando clic en el ícono.

| Silabos 🗙                                                                                                 |                                                                                                    |                                                      |                  |                                      |
|----------------------------------------------------------------------------------------------------|----------------------------------------------------------------------------------------------------|------------------------------------------------------|------------------|--------------------------------------|
| ACTUALIZACIÓN DE SÍLABO                                                                                   |                                                                                                    |                                                      |                  | 20/06/2022                           |
| ✓ Finalizar Silabo                                                                                        |                                                                                                    | + Nuevo Silabo                                       | 🔒 Guardar Silabo | 🔋 Borrar Silabo 🧲 Regresar a Silabos |
| 1. Datos generales y específicos de la asignatura<br>4. Criterios normativos de evaluación de la asignati | 2. Relación de la asignatura con el perfil de egreso<br>ura 5-6. Referencias y Perfil del Profesor | 3. Estructura conceptual y desanollo metodológico de | la asignatura    |                                      |
| NUEVO REGISTRO EN DETALLE DE ESTRUCTU                                                                     | RA CONCEPTUAL                                                                                      |                                                      |                  | 20/06/2022                           |
|                                                                                                    | •                                                                                                  | Suardar contenido                                    |                  | ← Regresar                           |
| Logro de aprendizaje*                                                                                     | Descripción del Lagro / Desempeño 1                                                                |                                                      | -                | 3                                    |
| Sem anas*                                                                                                 | ■ 1 2 3 4 5 6 7<br>■ 9 10 11 12 13 14<br>15 16 17 18<br>▼                                          |                                                      |                  | -                                    |
| Activo*                                                                                                   | © Si<br>O No                                                                                       |                                                      |                  |                                      |

5. En la sección Aprendizaje en contacto con el docente:

a) Puede seleccionar el "Contenido de la Unidad"; b) Seleccione el "Proceso didáctico y estrategias"; c) digite el "Recurso didáctico"; d) Seleccione el "Escenario de aprendizaje docente"; e) Digite la(s) "Horas Docente".

| Silabos 🗙                                              |                                                      |                                                       |                    |                                    |
|--------------------------------------------------------|------------------------------------------------------|-------------------------------------------------------|--------------------|------------------------------------|
| CTUALIZACIÓN DE SÍLABO                                 |                                                      |                                                       |                    | 29/06/2022                         |
| ✓ Finalizar Silabo                                     |                                                      | + Nuevo Silabo                                        | 🖬 Guardar Silabo 🧊 | Borrar Silabo 🗲 Regresar a Silabos |
| 1. Datos generales y específicos de la asignatura      | 2. Relación de la asignatura con el perfil de egreso | 3. Estructura conceptual y desarrollo metodológico de | la asignatura      |                                    |
| 4. Criterios normativos de evaluación de la asignatura | 5-6. Referencias y Perfil del Profesor               |                                                       |                    |                                    |
| 5 Aprendizaje en contacto con el docent                | le -                                                 |                                                       |                    |                                    |
| Contenido de la Unidad                                 | 1.1. introducción a la programación orientado        | a objetos                                             | Ŧ                  |                                    |
| Ingresar Contenido *                                   | ● No<br>○ Si                                         |                                                       |                    |                                    |
| Contenido *                                            | 1.1. introducción a la programación orientada        | a objetos                                             |                    |                                    |
| Proceso didáctico y estrategias *                      | Proceso didáctico 1                                  | *                                                     |                    |                                    |
| Recurso didáctico *                                    | Detalle del recurso didáctico.                       |                                                       | 4                  |                                    |
| Escenario de aprendizaje docente *                     | Escenario docente 1                                  | v                                                     |                    |                                    |
| Horas Docente *                                        | 1                                                    |                                                       |                    |                                    |
|                                                        |                                                      |                                                       |                    |                                    |

Ir a Contenido

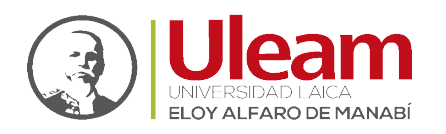

Dirección de Informática e Innovación Tecnológica

También puede al dar clic en a) "**Sí**" en "**Ingresar Contenido**" puede digitar un contenido propio y se activa la caja de b)"**Contenido**".

| ▲ Aprendizaje en contacto con el docente |                                                         |
|------------------------------------------|---------------------------------------------------------|
| Ingresar Contenido*                      | Оло<br><b>О</b> х                                       |
| Contenido *                              | 1.1. introducción a la programación orientada a objetos |
| Proceso didáctico y estrategias *        | Proceso didáctico 1 *                                   |
| Recurso didáctico *                      | Detalle del recurso didáctico.                          |
| Escenario de aprendizaje docente *       | Escenario docente 1 v                                   |
| Horas Docente *                          | 1 🗸                                                     |

- 6. En la sección Aprendizaje práctico-experimental:
  a) Digite la "Actividad Práctica"; b) Seleccione el "Escenario de aprendizaje práctico";
  c) Digite la(s) "Horas Prácticas"
- 7. En la sección Aprendizaje autónomo:
  a) Digite la "Actividad de Aprendizaje Autónomo"; b) Seleccione la(s) "Horas de Aprendizaje Autónomo".
- 8. Clic en "Guardar contenido".

| 1. Datos g  | generales y específicos de la asignatura 2.  | Relación de la asignatura con el perfil de egreso | 3. Estructura conceptual y desarrollo metod | ológico de la asignatura |  |
|-------------|----------------------------------------------|---------------------------------------------------|---------------------------------------------|--------------------------|--|
| 4. Criteria | os normativos de evaluación de la asignatura | 5-6. Referencias y Perfil del Profesor            |                                             |                          |  |
|             |                                              |                                                   |                                             | 1.                       |  |
|             | Escenario de aprendizaje docente*            | Escenario docente 1                               | ¥                                           |                          |  |
|             | Horas Docente *                              | 1 🗸                                               |                                             |                          |  |
|             |                                              |                                                   |                                             |                          |  |
| 5           | # Aprendizaje práctico - experimental        |                                                   |                                             |                          |  |
|             | Actividad Práctica *                         | Descripción de la Actividad Práctica.             |                                             |                          |  |
|             | Escenario de aprendizaje práctico*           | Escenario practica 1                              | *                                           | 11                       |  |
|             | Horas Práctica *                             | 1                                                 |                                             |                          |  |
|             |                                              |                                                   |                                             |                          |  |
| 7           | ✓ Aprendizaje autónomo                       |                                                   |                                             |                          |  |
| -           | Actividad de Aprendizaje Autónomo*           | Descripción de la Actividad de Aprendiza          | e Autónomo                                  | li li                    |  |
|             | Horas de Aprendizaje Autónomo *              | 1                                                 |                                             |                          |  |
| *Cam        | pos obligatorios                             |                                                   |                                             |                          |  |

- 9. Repita el proceso desde el paso 2 para agregar más Contenido.
- 10. Clic en "Regresar" para ir al listado de Actividades Curriculares.

| IIII Slabos ×<br>✓ Finalzar Slabo                                                                                                    | + Nuevo Sil                                                                                       | abo 🕒 Guardar Silabo 🧵 Borrar Silabo | ← Regresar a Silabos |
|----------------------------------------------------------------------------------------------------|---------------------------------------------------------------------------------------------------|--------------------------------------|----------------------|
| 1. Datos generales y específicos de la asignatura         2. Relación de la asignatura           4. Criterios normativos de evaluación de la asignatura         5.6. Referencias y Per | a con el perfil de egreso 3. Estructura conceptual y desarrollo metodológico<br>rfil del Profesor | o de la asignatura                   | _                    |
| CONTENIDOS - UNIDAD I: PILARES PROGRAMACIÓN ORIENTADA A OBJETO                                                                                                    | DS.                                                                                               |                                      | 20/06/2022           |
| Búsqueda Ráç 👻 🔎                                                                                                    | 12 Ordenar 🕹 Exportar 👻                                                                           | + Nuevo contenido 🧭 -                | ← Regresar <b>10</b> |
| Logro de aprendizaje                                                                                                    | Contenido                                                                                         | Recurso Didactico                    |                      |
| 🖉 Descripción del Logro / Desempeño 1                                                                                                    | 1.1. introducción a la programación orientada a objetos                                           | Detalle del recurso didáctico.       |                      |
| Ver 10 🗸                                                                                                    | N ← <b>1</b> → N                                                                                  |                                      | [1 a 1 de 1]         |

11. Continue con la pestaña 4. Criterios Normativos de la Evaluación de la Asignatura.

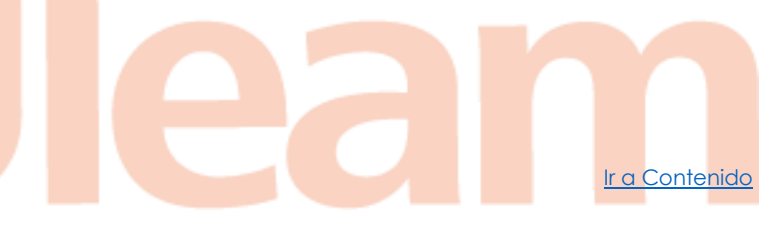

Manual de Usuario de Aplicación Página 7 de 15

incidencias.diit@uleam.edu.ec 05-2623-740 ext 232 /05-2628-826 Av. Circunvalación Vía a San Mateo

www.uleam.edu.ec

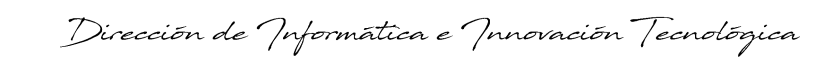

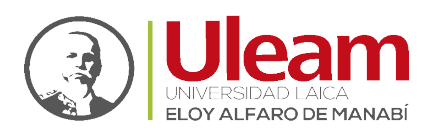

#### 2.4 CRITERIOS NORMATIVOS DE LA EVALUACIÓN DE LA ASIGNATURA

**IMPORTANTE:** Si al seleccionar la pestaña le sale el mensaje mostrado a continuación, siga las indicaciones del mensaje. <u>(Seleccionar paralelos)</u>.

| !                                                                                                    |
|----------------------------------------------------------------------------------------------------|
| Advertencia                                                                                                    |
| No se encontraron cursos relacionados, vaya al a pestaña "Datos generales y específicos de la asignatura" y seleccione al menos un curso. |
| ✓ Aceptar                                                                                                    |

En esta pestaña realice lo siguiente:

- 1. Clic en "Nuevo componente".
- **2.** Seleccione el "**Parcial**".
- 3. Seleccione el "Componente".
- 4. Clic en el ícono "Guardar registro".

| Slabos ×                                                     |                                             |                                    |                                   |              |                               |
|--------------------------------------------------------------|---------------------------------------------|------------------------------------|-----------------------------------|--------------|-------------------------------|
| ACTUALIZACIÓN DE SÍLABO                                      |                                             |                                    |                                   |              | 20/06/2022                    |
| ✓ Finalizar Silabo                                           |                                             |                                    | + Nuevo Silabo 🖪 Guardar Sil      | abo 🔋 Borra  | r Silabo 🗲 Regresar a Silabos |
| 1. Datos generales y específicos de la asignatura 2. Relació | in de la asignatura con el perfil de egreso | 3. Estructura conceptual y desarro | llo metodológico de la asignatura |              |                               |
| 4. Criterios normativos de evaluación de la asignatura 5-6.  | Referencias y Perfil del Profesor           |                                    |                                   |              |                               |
|                                                              | 1 +                                         | Nuevo componente                   |                                   |              | ø                             |
| Parcial *                                                    | Componente *                                |                                    | Porcentaje *                      | Activo*      | Detalles                      |
| 4 × Primer Parcial<br>O Segundo Parcial                      | Actuación (Actividades de docenci           | 3                                  | 25                                | ● Si<br>O No |                               |
| No hay registros para mostrar<br>8 Camper obligatorior       |                                             |                                    |                                   |              |                               |
| Ver 10 V                                                     |                                             |                                    |                                   |              |                               |

- 5. Continue con los Detalles del Criterio del Componente.
- 6. Repita el proceso desde el paso 1 para agregar los demás componentes para cada parcial.

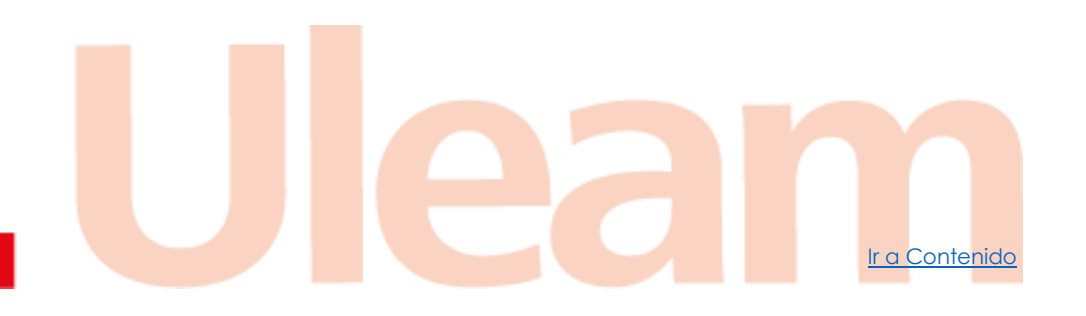

incidencias.diit@uleam.edu.ec 05-2623-740 ext 232 /05-2628-826 Av. Circunvalación Vía a San Mateo www.uleam.edu.ec

Manual de Usuario de Aplicación Página 8 de 15

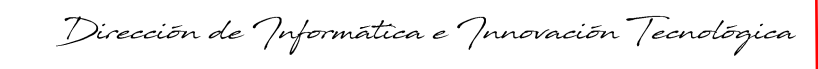

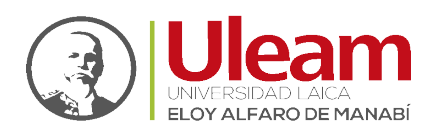

#### 2.4.1 Detalles del Criterio del Componente

En esta sección realice lo siguiente:

**1.** Clic en el ícono "**Detalles**".

| Silabos 🗙                |                                |                                                     |                                              |                         |          |                |                    |
|--------------------------|--------------------------------|-----------------------------------------------------|----------------------------------------------|-------------------------|----------|----------------|--------------------|
| ACTUALIZACIÓN DE SÍLABO  | þ                              |                                                     |                                              |                         |          |                | 20/06/202          |
| 🗸 Finalizar Silabo       |                                |                                                     | + Nue                                        | vo Silabo 🖪 Guardar Sil | abo 🔋 B  | orrar Sílabo 🗲 | Regresar a Silabos |
| 1. Datos generales y esp | pecíficos de la asignatura 2   | . Relación de la asignatura con el perfil de egreso | 3. Estructura conceptual y desarrollo metodo | lógico de la asignatura |          |                |                    |
| 4. Criterios normativos  | de evaluación de la asignatura | 5-6. Referencias y Perfil del Profesor              |                                              |                         |          |                |                    |
|                          |                                |                                                     | Nuevo componente                             |                         |          |                | 0                  |
|                          |                                |                                                     |                                              |                         |          |                |                    |
|                          | Parcial *                      | Componente *                                        | Porce                                        | entaje *                | Activo * | Detalles       |                    |
| i 2'                     | Primer Parcial                 | Actuación (Actividades de docencia) (C1)            |                                              | 25                      | Sí       | iii            | 1                  |
| * Cam pos obligato       | rios                           |                                                     |                                              |                         |          |                |                    |
| Ver 10 🗸                 |                                |                                                     | 1                                            |                         |          | [17            | a 1 de 1]          |

2. Clic en "Nuevo criterio".

| III Silabos ×                                          |                                                      |                                      |                                  |                        |                      |
|--------------------------------------------------------|------------------------------------------------------|--------------------------------------|----------------------------------|------------------------|----------------------|
| ACTUALIZACIÓN DE SÍLABO                                |                                                      |                                      |                                  |                        | 20/06/2022           |
| ✓ Finalizar Slabo                                      |                                                      |                                      | + Nuevo Silabo 🖪 Guardar         | Sílabo 🔋 Borrar Sílabo | ← Regresar a Silabos |
| 1. Datos generales y específicos de la asignatura      | 2. Relación de la asignatura con el perfil de egreso | 3. Estructura conceptual y desarroll | io metodológico de la asignatura |                        |                      |
| 4. Criterios normativos de evaluación de la asignatura | 5-6. Referencias y Perfil del Profesor               |                                      |                                  |                        |                      |
| CRITERIOS - PRIMER PARCIAL - ACTUACIÓN (AC             | TIVIDADES DE DOCENCIA) (C1)                          |                                      |                                  |                        | 20/06/2022           |
| Búsqueda Rár 👻 🔎                                       |                                                      |                                      | 2                                | + Nuevo criterio Ø     | ← Regresar           |
|                                                        | No h                                                 | ay registros para mostrar            |                                  |                        |                      |

- 3. En la sección Criterios del Parcial: a) Seleccione la "Estrategia educativa"; b) Seleccione el "Tipo"; c) Seleccione el "Indicador de desempeño";
- 4. Clic en "Guardar criterio".

| 1.0            | Finalizar Stlabo<br>Datos generales y específicos de la asignatura | . Relación de la asignatura con el perfil de egreso 3. Estructura | + Nuevo Silabo 🖬 Guardar | Silabo 🔋 Borrar Silabo 🗲 Regresar a Sila |
|----------------|--------------------------------------------------------------------|-------------------------------------------------------------------|--------------------------|------------------------------------------|
| 4.0            | Criterios normativos de evaluación de la asignatura                | 5-6. Referencias y Perfil del Profesor                            |                          |                                          |
|                | NUEVO REGISTRO EN DETALLE CRITERIO NORMA                           | TIVO DE EVALUACIÓN                                                |                          | 20/06/2022                               |
| 3              |                                                                    | 4 + Guardar crit                                                  | terio                    | ← Regresar                               |
|                | Estrategia evaluativa *                                            | Ensayos                                                           | •                        |                                          |
|                | Тіро*                                                              | Indicador 👻                                                       |                          |                                          |
|                | Indicador de desempeño                                             | Descripción del Logro / Desempeño 1                               |                          | Ŧ                                        |
|                | Sem an as *                                                        | 2 1 2 3 4 5 6 7<br>8 9 10 11 12 13 14<br>15 16 17 18              |                          |                                          |
|                | Activo *                                                           | ● Sí<br>○ No                                                      |                          |                                          |
|                | * Cam pos obligatorios                                             | 0.00                                                              |                          |                                          |
|                |                                                                    | + Guardar erit                                                    | terio 4                  |                                          |
|                |                                                                    |                                                                   |                          |                                          |
|                |                                                                    |                                                                   |                          |                                          |
|                |                                                                    |                                                                   |                          |                                          |
| ncias.diit@ule | am.edu.ec                                                          |                                                                   |                          |                                          |
| -740 ext 232 / | 05-2628-826                                                        |                                                                   |                          |                                          |

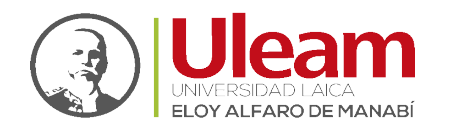

Dirección de Informática e Innovación Tecnológica

- 5. Repita el proceso desde el paso 2 para agregar más criterios.
- 6. Continúe con la pestaña 5-6. <u>Referencias y Perfil del Profesor</u>.

#### 2.5 REFERENCIAS Y PERFIL DEL PROFESOR

En esta pestaña realice lo siguiente:

1. Clic en "Nueva referencia y perfil".

| III Slabos 🛪                                                                                                    |                                  |                      |
|----------------------------------------------------------------------------------------------------|----------------------------------|----------------------|
| ACTUALIZACIÓN DE SÍLABO                                                                                                    |                                  | 20/06/2022           |
| 🛩 Finalizar Stateo                                                                                                    | Guardar Silabo     Borrar Silabo | ← Regresar a Silabos |
| 1. Datos generales y específicos de la asignatura     2. Relación de la asignatura con el perfil de egreso     3. Estructura conceptual y desanollo metodológico de la a     4. Criterico commitiene de analyzación de la asignatura     4. Este adorecer y facella de la defensación y facella de la defensación y facella de fensación y facella de fensación | a asignatura                     |                      |
| - A Chiefno infinitivo de evaluación de la asignatura<br><b>3 v. neteciatura y renitives r fueso</b>                                                                                                    |                                  |                      |
| 1 + Nueva referencia y porti                                                                                                    |                                  | Ø                    |

2. En la sección de Referencias:

a) Digite referencias "Básica"; y b) Digite una referencia "Complementaria".

- 3. En la sección de "Perfil del profesor que importe la asignatura":
  - a) Digite el "**Perfil**" del profesor.
- 4. Clic en "Guardar referencia y perfil".

| Silabos 🗙 |                                | 4 + Guardar referencia y perfit | 0 |
|-----------|--------------------------------|---------------------------------|---|
| 2         | ▲ 5. Referencias               |                                 |   |
|           | Básica *                       | Descripción Básica              |   |
|           | Complementaria *               | Descripción Complementaria      |   |
| 3         | # 6. Perfil del profesor que i | im parte la asignatura          |   |
|           | Perfil *                       | Descripción del Perfil          |   |
|           | Activo*                        | 8.<br>o No                      |   |

5. Clic en "Regresar a Sílabos".

| III Silabos 🗙                                                                                                    |                                                                                                    |                                                                        |
|----------------------------------------------------------------------------------------------------|----------------------------------------------------------------------------------------------------|------------------------------------------------------------------------|
| ACTUALIZACIÓN DE SÍLABO                                                                                                   |                                                                                                    | 20/06/2022                                                             |
| 🛩 Finalizar Silabo                                                                                                    |                                                                                                    | + Nucco Silabo 🗈 Guardar Silabo 🥤 Borrar Silabo 🔶 Regresar a Silabos 🧲 |
| <ol> <li>Datos generales y específicos de la asignatura</li> <li>Criterios normativos de evaluación de la asig</li> </ol> | 2. Relación de la asignatura con el perili de egreso     3. Estructura o       atura     5-6. Referencias y Perili del Profesor | onceptual y desanotito metodológico de la asignatura                   |
|                                                                                                    | Guardar referencia y perfit                                                                                                    | vrar referencia y perfil                                               |
| ∡ 5. Referencias                                                                                                    |                                                                                                    |                                                                        |
| Básica *                                                                                                    | escripción Básica                                                                                                    |                                                                        |

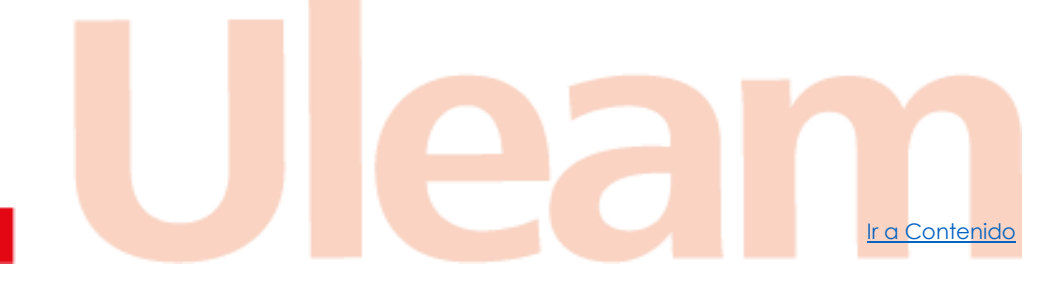

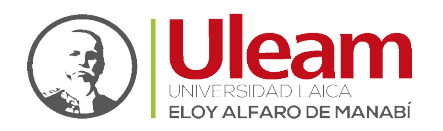

#### 2.6 GENERAR DOCUMENTO

Para visualizar el Sílabo en formato PDF, úbiquese en la ventana inicial, de clic en el ícono correspondiente.

| SÍLABOS                                   |        |                |                          |                                       |                                     |              |            | 20/06/2022   |
|-------------------------------------------|--------|----------------|--------------------------|---------------------------------------|-------------------------------------|--------------|------------|--------------|
| Período<br>2022-Periodo 1 (4)             | Búsque | eda Ráp 👻 🔎    |                          | 🔟 Campos 🕴 Orden                      | ar 🕹 Exportar 👻                     |              | + Nuevo    | Silabo 💋     |
| Facultad                                  |        | Período        | Facultad                 | Carrera                               | Asignatura                          | Formato      | Finalizado | Reporte      |
| CIENCIAS INFORMÁTICAS, (4)                | Ľ      | 2022-Periodo 1 | CIENCIAS<br>INFORMÁTICAS | TECNOLOGÍAS DE LA INFORMACIÓN<br>2018 | PROGRAMACIÓN ORIENTADA A<br>OBJETOS | PAA-03-F-014 | Sí         | ß            |
| Carrera                                   | Ľ      | 2022-Periodo 1 | CIENCIAS<br>INFORMÁTICAS | TECNOLOGÍAS DE LA INFORMACIÓN<br>2018 | PROGRAMACIÓN ORIENTADA A<br>OBJETOS | PAA-03-F-014 | No         | M            |
| TECNOLOGÍAS DE LA INFORMACIÓN 2018<br>141 | ľ      | 2022-Periodo 1 | CIENCIAS<br>INFORMÁTICAS | TECNOLOGÍAS DE LA INFORMACIÓN<br>2018 | PROGRAMACIÓN ORIENTADA A<br>OBJETOS | PAA-03-F-014 | No         | P            |
|                                           | Ľ      | 2022-Periodo 1 | CIENCIAS<br>INFORMÁTICAS | TECNOLOGÍAS DE LA INFORMACIÓN<br>2018 | PROGRAMACIÓN ORIENTADA A<br>OBJETOS | PAA-03-F-014 | No         | ß            |
|                                           | Ver    | 10 🗸           |                          | и ← 🚺                                 | → M                                 |              |            | [1 a 4 de 4] |

Se mostrará una nueva pestaña llamada Sílabo donde podrá revisar el documento generado.

| Silabos 🗙 🔑 Silabo 🗙                                                                                                    |                                                              |                                                       |                 |                                   |                    |                    |                                                      |              |
|----------------------------------------------------------------------------------------------------|--------------------------------------------------------------|-------------------------------------------------------|-----------------|-----------------------------------|--------------------|--------------------|------------------------------------------------------|--------------|
| ■ PAA-03-F-014                                                                                                    |                                                              | 1 / 4                                                 | - 87% -         | +   🗄 🗞                           |                    |                    | ± ē                                                  | :            |
|                                                                                                    | NOMBRE DEL C<br>SILABO (RÉGIM<br>PROCEDIMIENT<br>ELABORACIÓN | DOCUMENTO:<br>IEN ACADÉMICO:<br>TO:<br>, MEJORAMIENTO | HORAS-CRÉDITO   | 3)<br>DEL SÍLABO                  |                    |                    | CÓDIGO: PAA-02-F-014<br>REVISIÓN: 2<br>Página 1 de 4 |              |
| 1         Silabo DE LA ASIGNATURA: PROGRAMACIÓN ORIENTADA A OBJETOS           1. DATOS GENERALES Y ESPECIFICOS DE LA ASIGNATURA |                                                              |                                                       |                 |                                   |                    |                    |                                                      |              |
|                                                                                                    | UNIDAD ACADÉMICA:                                            | CIENCIAS INFO                                         | RMÁTICAS        |                                   |                    |                    |                                                      | - 11 -       |
|                                                                                                    | CARRERA:                                                     | TECNOLOGIAS                                           | DE LA INFORMACI | ÓN 2018                           |                    |                    |                                                      | - 11 1       |
|                                                                                                    | UNIDAD DE ORGANIZACIÓN                                       |                                                       |                 |                                   | PERIODO ACADEMICO: | 2022-Periodo 1     |                                                      | - 11         |
|                                                                                                    | CURRICULAR:                                                  | UNIDAD BASICA                                         |                 |                                   | PARALELO:          | A, B               |                                                      | - 11         |
| 2                                                                                                    |                                                              |                                                       |                 |                                   | NIVEL:             | 3                  |                                                      | - 1 1        |
|                                                                                                    | ORGANIZACIÓN DEL TIEMPO:                                     | CON EL                                                | DOCENTE         | EXPERIMENTAL                      | APRENDIZAJE AUTÓ   | NOMO TOTAL DE      | HORAS CRÉDITOS                                       |              |
|                                                                                                    |                                                              |                                                       | 64              | 32                                | 48                 | 144                | 4 3                                                  |              |
|                                                                                                    | DOCENTE RESPONSABLE:                                         | VERA BURGOS                                           | ELSA PATRICIA   |                                   |                    |                    |                                                      |              |
|                                                                                                    | 2. RELACIÓN DE LA ASIGNATUR                                  | RA CON EL PER                                         | FIL DE EGRESO   |                                   |                    |                    |                                                      |              |
|                                                                                                    | RESULTADO DE APRENDIZAJE<br>DEL PERFIL DE EGRESO             | NIVEL DE                                              | RESULTADO       | DE APRENDIZAJE DE LA<br>SIGNATURA | L                  | OGROS DE APRENDIZA | JE                                                   |              |
| 8                                                                                                    |                                                              |                                                       |                 |                                   | Logro de prueba 1  |                    |                                                      |              |
|                                                                                                    |                                                              |                                                       |                 |                                   | Lorro de onielha 2 |                    |                                                      |              |
| © Copyright 2022, Todos los derechos reservados Uleam   Dire                                                                    | cción de Informática e Innovació                             | n Tecnológica                                         |                 |                                   |                    |                    |                                                      | Versión 1.0. |

**IMPORTANTE:** Mientras el Sílabo no sea finalizado, aparecerán las páginas con la marca de agua "Borrador".

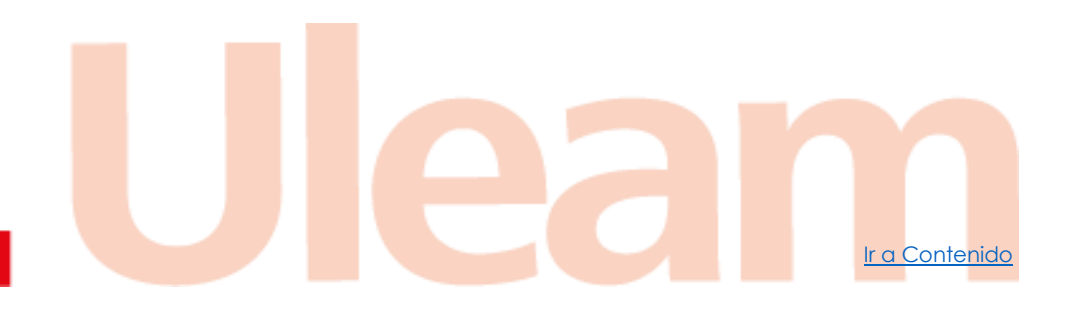

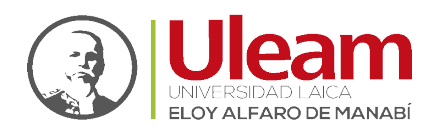

## 2.7 FILTRAR SÍLABOS

En la izquierda de la pestaña Sílabos visualiza tres paneles con información sobre: Periodo, Facultad y Carrera. Al dar clic en cualquiera de los elementos listados se realizará el filtrado por lo seleccionado.

| III Silebos ×                                  |                 |                    |                          |                                       |                                     |              |            |               |
|------------------------------------------------|-----------------|--------------------|--------------------------|---------------------------------------|-------------------------------------|--------------|------------|---------------|
| SÍLABOS                                        |                 |                    |                          |                                       |                                     |              |            | 20/06/2022    |
| Período                                        | Búsque          | da Ráp 🔻 🔎         |                          | □ Campos ↓ Order                      | har 🛓 Exportar 👻                    |              | + Nuevo    | Silabo Ø      |
| 2022-Periodo 1_ (4)                            |                 | _                  |                          |                                       |                                     |              | _          |               |
| Facultad                                       |                 | odo                | Facultad                 | Carrera                               | Asignatura                          | Formato      | Finalizado | Reporte       |
| CIENCIAS INFORMÁTICAS (4)                      |                 | -Periodo 1         | CIENCIAS<br>INFORMÁTICAS | TECNOLOGÍAS DE LA INFORMACIÓN<br>2018 | PROGRAMACIÓN ORIENTADA A<br>OBJETOS | PAA-03-F-014 | Sí         | <u>1</u>      |
| Carrera                                        | ď               | 2022-Periodo 1     | CIENCIAS<br>INFORMÁTICAS | TECNOLOGÍAS DE LA INFORMACIÓN<br>2018 | PROGRAMACIÓN ORIENTADA A<br>OBJETOS | PAA-03-F-014 | No         | <u>1</u>      |
| TECNOLOGIAS DE LA INFORMACIÓN 2018<br>191      | ď               | 2022-Periodo 1     | CIENCIAS<br>INFORMÁTICAS | TECNOLOGÍAS DE LA INFORMACIÓN<br>2018 | PROGRAMACIÓN ORIENTADA A<br>OBJETOS | PAA-03-F-014 | No         | <u>1</u>      |
|                                                | Ľ               | 2022-Periodo 1     | CIENCIAS<br>INFORMÁTICAS | TECNOLOGÍAS DE LA INFORMACIÓN<br>2018 | PROGRAMACIÓN ORIENTADA A<br>OBJETOS | PAA-03-F-014 | No         | M             |
|                                                | Ver             | 10 🗸               |                          | и ← 1                                 | ) → N                               |              |            | [1 ø 4 de 4]  |
| © Copyright 2022, Todos los derechos reservado | os Uleam   Dire | ección de Informát | ica e Innovación Tecnoló | ágica                                 |                                     |              |            | Versión 1.0.2 |

# 3 FINALIZAR SÍLABO

Al dar clic en "Finalizar Sílabo" verá el mensaje mostrado a continuación en donde deberá dar clic en el botón según se explica.

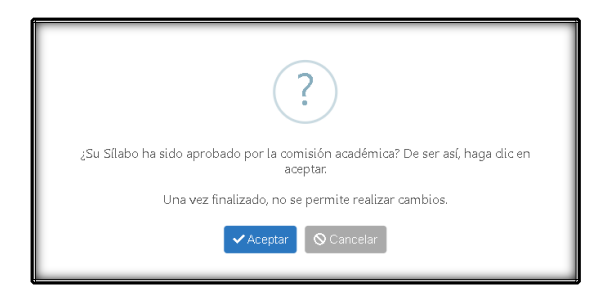

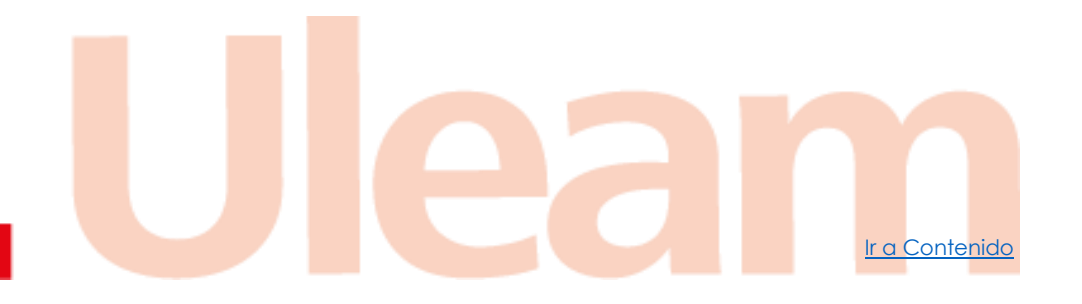

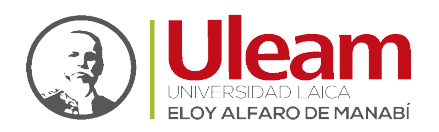

#### **SEGUIMIENTO** 4

Para registrar el avance del Sílabo debe acceder al aula virtual y realizar lo siguiente:

**1.** Seleccione la Asignatura.

| ULEAM<br>Universidad Laica EloyA | ifaro de Manabi                                                                                                    | Servicios 🔔 👔 🔅 |
|----------------------------------|----------------------------------------------------------------------------------------------------|-----------------|
| Bier                             | nvenido(a)                                                                                                    |                 |
| Semici                           | o en línea donde podras estar más informado de todos tus cursos.                                                                                                    |                 |
| 20                               | 22-PERIODO 1 - 2022                                                                                                    | as              |
| 0                                | INTERFACES Y MULTIMEDIA Paralelics A Q Local: MANTA - Edit. Rb - A304 (Facultad Informática) - MANTA - Edit. Ra - A301 (Facultad Informática) III Horaria: MART5:00-18:00 MAR16:00-17:00 MIE14:00-15:00 MIE15:00-16:00 III G Carrenze: TECNOLOGÍAS DE LA INFORMACIÓN 2018 INTERFACES Y MULTIMEDIA Paralelic: B Q Local: MANTA - Edit. Rb - A304 (Facultad Informática) - MANTA - Edit. Rb - A303 (Facultad Informática) III Horaria: LUNIT1:00-12:00 LUNI 2:00-13:00 MAR10:00-11:00 III Horaria: LUNIT1:00-12:00 LUNI 2:00-13:00 MAR10:00-01:00 IIII HORARIA: LUNIT1:00-12:00 LUNI 2:00-13:00 MAR10:00-01:00 IIII HORARIA: LUNIT1:00-12:00 LUNI 2:00-13:00 MAR10:00-01:00 IIII HORARIA: LUNIT1:00-12:00 LUNI 2:00-13:00 MAR10:00-01:00 IIII HORARIA: LUNIT1:00-12:00 LUNI 2:00-13:00 MAR10:00-01:00 IIIIIIIIIIIIIIIIIIIIIIIIIIIIIIIIII |                 |
| 1 0                              | PROGRAMACIÓN ORIENTADA A OBJETOS<br>Paralelio: A<br>¶ Locak MANTA - Edit Ra - A203 (Facutad Informática) - MANTA - Edit Rb - TI 203 (Facutad<br>Informática) - MANTA - Edit Ro - TI 206 (Facutad Informática)<br>∰ Horaria: JUEI 42.0-15.00 JUEI 53.00-16.00 MARTI 200-12.00 MART 2.00-13.00 MIE16.00-17.00<br>ME1700-1600<br>@ Carrera: TECNOLOGÍAS DE LA INFORMACIÓN 2016                                                                                                    |                 |
| 0                                | PROGRAMACIÓN ORIENTADAA OBJETOS<br>Paralelez B<br>¶Locek MANTA - Edit. Ra - A101 (Facultad Informática) - MANTA - Edit. Rb - TI 203 (Facultad<br>fotomática), MANTa - Edit. Br. T. 306 (Facultad Informática)                                                                                                    |                 |

2. Clic en "Herramientas".

| ULEAM<br>Universidad Laica | SloyAlfaro de Manabi                           | Servicios 🛕 🌒 📄                                          |  |
|----------------------------|------------------------------------------------|----------------------------------------------------------|--|
|                            | 🚓 🖉 PROGRA 🛍 Materiales Generales 🗮 Asistencia | as Evaluaciones - Herramientas - 🌑 Chat Teams Reportes - |  |
|                            |                                                | ~~                                                       |  |
|                            | Semanas 1 2 3 4 5 6 7 8 9 10 11 12 13 14 15 16 |                                                          |  |
|                            | Recursos generales                             | Anuncios + NUEVO                                         |  |
|                            | Contenido - 📽 Mensaje de bienvenida 🏾 🕹        | VER TODOS LOS ANUNCIOS                                   |  |
|                            |                                                |                                                          |  |
|                            |                                                |                                                          |  |
|                            |                                                |                                                          |  |
|                            |                                                |                                                          |  |
|                            | AULA VIRTUAL - ULEAM v1.15.0 @ Copyr           | ight 2018                                                |  |
|                            | Generado a las: 15:16 del 20/06/2022           | 2                                                        |  |
|                            |                                                |                                                          |  |
|                            |                                                |                                                          |  |

3. Clic en "Seguimiento Syllabus".

|                                                                                                    | a EloyAlfaro de Manabí              |                        |                              | Servicios 🛕 👩 📄                  |                    |
|----------------------------------------------------------------------------------------------------|-------------------------------------|------------------------|------------------------------|----------------------------------|--------------------|
|                                                                                                    | 🛪 🖉 PROGRA 📫 Materiales Gene        | rales 🔳                | E Asistencias Evaluaciones - | Seguimiento Syllabus Teams Repor | les +              |
|                                                                                                    |                                     |                        | 3                            |                                  |                    |
|                                                                                                    | Semanas 1 2 3 4 5 6 7 8             | 9 10 11 12 13 14 15 16 |                              |                                  |                    |
|                                                                                                    | Recursos generales                  |                        | 👩 Anunci                     |                                  | <i>ю</i>           |
|                                                                                                    | Contenido - 🎜 Mensaje de bienvenida |                        | ø                            | VER TODOS LOS ANUNCIO            | 08                 |
|                                                                                                    |                                     |                        |                              |                                  |                    |
|                                                                                                    |                                     |                        |                              |                                  |                    |
|                                                                                                    |                                     | _                      |                              |                                  |                    |
| incidencias.diit@uleam.edu.<br>05-2623-740 ext 232 /05-2628-8<br>Av. Circunvalación Vía a San Mat<br>www.uleam.edu.e | ec<br>:26<br>eo<br><b>eC</b>        |                        |                              |                                  |                    |
| Manual de Usuario de Aplicaci<br><b>Página 13 de</b>                                                                 | ón<br>15                            |                        |                              |                                  | <u>Ir a Conter</u> |

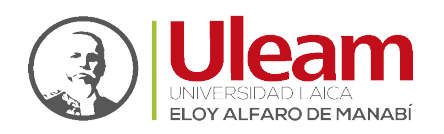

- 4. Seleccione la "Frecuencia".
- 5. Clic en "Registrar".

| ULEAM<br>Universidad Laica EloyAlfaro de Manabí |                                                                                                    | Servici                              |                           |
|-------------------------------------------------|----------------------------------------------------------------------------------------------------|--------------------------------------|---------------------------|
| # PROGRA B                                      | Seguimiento Syllabus                                                                                       | encias Evaluaciones - Herramientas - | 💊 Chat Teams 🛛 Reportes 👻 |
|                                                 | 4 Seguimiento al Syllabus<br>Frecuencias:<br>Jueves 18 de Junio de 2022 (Semana10)<br>Semana actual:<br>11 | etrae 5                              |                           |
|                                                 | AULA VIRTUAL - ULEAM v1.15.0 @ C                                                                           | opyright 2018                        |                           |
|                                                 | Generado a las: 15:16 del 20/0                                                                             | 5/2022                               |                           |
|                                                 |                                                                                                    |                                      |                           |

*IMPORTANTE:* No podrá registrar el avance si previamente no ha registrado la asistencia.

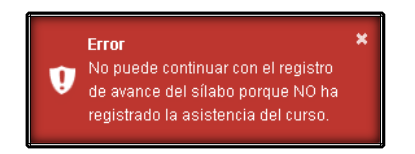

- 6. Digite el "Nº de horas".
- 7. Seleccione la "Actividad Curricular".
- 8. Seleccione el "Contenido".
- 9. Clic en "REGISTRAR". Una vez realizado estos pasos a quedado guardado su avance.

| ULEAM<br>Universidad Laica EloyAlfaro de Manabí |                                            |                              | Servicios 🛆      | 0                     |  |
|-------------------------------------------------|--------------------------------------------|------------------------------|------------------|-----------------------|--|
| # PROGRA                                        | 🖻 Seguimien 🖉 Tema Y Subtemas              | ≡ Asistencias Evaluaciones • | Herramientas 👻 👒 | Chat Teams Reportes - |  |
|                                                 |                                            |                              |                  |                       |  |
|                                                 | Ingrese el avance de conte                 | nido del sílabo              |                  |                       |  |
|                                                 | Fecha seleccionada para registrar avance:  | N                            | o. de horas:     |                       |  |
| _                                               | 2022-06-02<br>Actividad Curricular:        |                              | 1                | 6                     |  |
|                                                 | UNIDAD II: PATRONES DE DISEÑO Y ARG        | UITECTURA DE SO *            |                  |                       |  |
|                                                 | Fecha programada culminación de Unidad     |                              |                  |                       |  |
|                                                 | 2022-07-17                                 |                              | 1                |                       |  |
|                                                 | Contenidos:                                |                              |                  |                       |  |
| C                                               | 2.1. introducción a los patrones de diseño |                              | ¥                |                       |  |
|                                                 | actividades autonomos                      |                              |                  |                       |  |
|                                                 |                                            |                              | h                |                       |  |
|                                                 |                                            | CA                           |                  | 9                     |  |
|                                                 |                                            |                              |                  |                       |  |
|                                                 | AULA VIRTUAL - ULEAI                       | fl v1.15.0 © Copyright 2018  |                  |                       |  |
|                                                 |                                            |                              |                  |                       |  |
|                                                 |                                            |                              |                  |                       |  |
|                                                 |                                            |                              |                  |                       |  |

Ir a Contenido

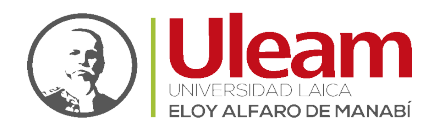

#### 4.1 REPORTE DEL SEGUIMIENTO POR CURSO

Para visualizar el reporte realice lo siguiente:

1. Dentro de la asignatura seleccionada. Dé Clic en "Reportes".

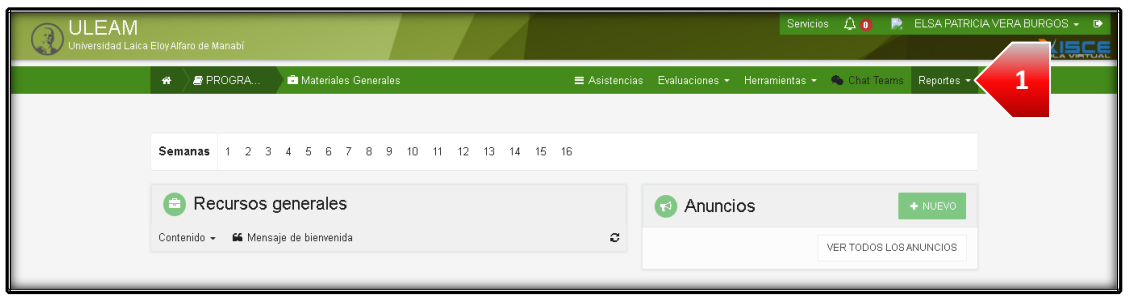

#### 2. Clic en "Resumen avance sílabo por curso".

| ULEAM                   |                       |                               |               |                        | Servicios 🗘 🗿 📄      | ELSA PATRICIA VERA BURGOS 👻 🕑   |
|-------------------------|-----------------------|-------------------------------|---------------|------------------------|----------------------|---------------------------------|
| Universidad Laica EloyA | Alfaro de Manabí      |                               |               |                        |                      |                                 |
| *                       | PROGRA                | 🗈 Materiales Generales        | ≡ Asistencias | Evaluaciones - Herrami | entas 👻 🐴 Chat Teams | 🖾 Notas                         |
|                         |                       |                               |               |                        |                      | ≡ Faltas                        |
|                         |                       |                               |               |                        |                      | Informe de asignatura           |
| Se                      | emanas 1 2 3          | 4 5 6 7 8 9 10 11 12 13 14 15 | 16            |                        |                      | Recuperación                    |
|                         |                       |                               |               |                        |                      | Resumen Tareas por curso        |
| 6                       | Recursos ge           | enerales                      |               | Anuncios               |                      | Resumen Evaluaciones por curso  |
| Cor                     | ontenido - 66 Mensaje | e de bienvenida               | c             |                        | 2                    | Resumen avance sílabo por curso |
|                         |                       |                               |               |                        | VE                   | honoro                          |
|                         |                       |                               |               |                        |                      |                                 |

#### **3.** Espere a que cargue.

| = reporteAvanceSilaboPorCurso | 1/1   - 90% +   🗄 🔕                                                                                                    | ± 🖶 :                                   |
|-------------------------------|----------------------------------------------------------------------------------------------------|-----------------------------------------|
|                               | Reporte de Registro de avance de Silabo por curso<br>Uridad Académica: CIENCIAS INFORMÁTICAS<br>Carren: TECNOLOGIAS DE LA INFORMACIÓN 2018<br>Asignitus: PROGRAMACIÓN ORIENTADA A OBJETOS<br>Período: 2022-Período 1<br>Profesoriado 1<br>Profesoriado 1<br>Portesoriado VERA BURGOS ELSA PATRICIA<br>Paralelo: A                                                                                                    | Uleam                                   |
|                               | # Actividad Curricular Contenido Número de Fecha do                                                                                                    | Fecha de                                |
|                               | 1 UNDAD L PILARES PROGRAMACIÓN ORIENTADAA<br>12. uml y diagrama de clases 1 2022-04-                                                                                                    | 9 2022-06-15 15.18.35                   |
|                               | 2 UNDAD : PLARES PROGRAMICIÓN ORIENTADA A 1.1. introducción a la programación orientada 1<br>OBJETOS a obietos                                                                                                    | 9 2022-06-16<br>13:02-11                |
|                               | 3 UNIDAD I. PILARES PROGRAMACIÓN ORIENTADAA 1.1. introducción a la programación orientada 10 2022-04-<br>o RUETOS. 10 2022-04-                                                                                                    | 19 2022-06-16<br>14:24:59               |
|                               | UNDAD L PILARES PROGRAMACIÓN ORIENTADAA     1.1. introducción a la programación orientada     1 2022-04-     a objetos                                                                                                    | 19 2022-06-16<br>15:15:00               |
|                               | 5 UNDAD I: PILARES PROGRAMACIÓN ORIENTADA 1.1. introducción a la programación orientada 1<br>08JETOS. la objetos                                                                                                    | 2022-06-16<br>09:07:12                  |
|                               | 6 UNIDAD I: PILARES PROGRAMACIÓN ORIENTADAA 1.1. introducción a la programación crientada 2 2022-054<br>OBJETOS. a objetos                                                                                                    | 4 2022-06-15<br>10-22-51                |
|                               | 7 UNIDAD I: PILARES PROGRAMACIÓN ORIENTADA A 1.1. introducción a la programación orientada 2 2022-054<br>objetos 2 2022-054                                                                                                    | 4 2022-06-15<br>10:23:04                |
|                               | 8 UNIDAD I: PILARES PROGRAMACIÓN ORIENTADA A<br>OBJETOS. 1.3. abstracción 2 2022-054                                                                                                    | 16 2022-06-15<br>10:24:20               |
|                               | 9 UNIDAD L PILARES PROGRAMACIÓN ORIENTADA A 1.2. uml y diagrama de clases 1 2022-06-1 2022-06-1                                                                                                    | 12 2022-06-16<br>09:19:07               |
|                               | 10 UNDAD 1: PILARES PROGRAM/CION ORIENT/DAA 1.2. uml y diagrama de clases 2 2022-064 08JETOS.                                                                                                    | 12 2022-06-16<br>12:07:32               |
|                               | 11 UNIDAD I: PILARES PROGRAMACION ORIENTADAA<br>12. uml ydiagrama de clases<br>2 2022-06-                                                                                                    | 12 2022-06-16<br>12-10:18               |
|                               | 12 UNIDAD E MLARES INCORVANCION ORIENTADAA<br>12. uml ydiagrama de clases<br>3. 2022-064                                                                                                    | 2022-06-16<br>14:32:59                  |
|                               | 13 UNILAU F MURES INCURAVALUM UNEN I AURA 12. uml y diagrama de clases 1 2022-06-<br>UNITAD E ANTONIES DE DISEÑO V ADVENTISON DE DE L                                                                                                    | 12 2022-06-20<br>1536-02<br>2022-06-20  |
|                               | 14 ONEXPERIMENTED DE DISENVERTING DE DISENVERTING DE DISENVERE | 12 12:12:12<br>2022:06:16<br>2022:06:16 |
|                               | 15 UNIX.PUT PATRONES DE DISEÑO Y APOLITECT DA DE 2.1. Introducción a los patrones de diseño 4 2022-064                                                                                                    | 12 13:00:40<br>13:00:40                 |
|                               | 16 ONEMPLIE PHILONES DE DISENO I PANGUI ECI UMADE 2.1. introducción a los patrones de diseño 5 2022-064<br>SOFTWARE.                                                                                                    | 12 1525:27                              |

Ir a Contenido

**IMPORTANTE:** Para regresar al Aula virtual use el botón para regresar del navegador.

incidencias.diit@uleam.edu.ec 05-2623-740 ext 232 /05-2628-826 Av. Circunvalación Vía a San Mateo www.uleam.edu.ec

Manual de Usuario de Aplicación **Página 15 de 15** 

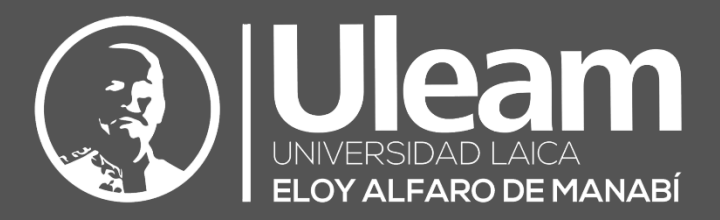

### Elaborado por:

Ing. Carlos Alvarado.

ontos

Revisado por: Ing. Gabriela Velásquez, Mg.

Ing. Víctor Flores.

Aprobado por:

Ing. César Cedeño, Mg.

Dirección de Informática e Innovación Tecnológica